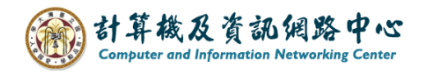

## Create a rule that from specified senders

Move emails from specified senders to a folder.

1. Right-click on your account, then select [Create new folder] and name the folder.

|       | Mail               |       |                   |  |
|-------|--------------------|-------|-------------------|--|
| Searc | ch Mail and People | P     | + New   Y         |  |
| Fa    | vorites            |       |                   |  |
| ^     | 002                | Creat | te new folder     |  |
|       | Inbox              | Rena  | me                |  |
|       | Drafts             | Delet |                   |  |
|       | Sent Items         |       | Delete            |  |
|       | Deleted Items      | Empt  |                   |  |
|       | Archive            |       | Add to Favorites  |  |
|       | Junk Email         | Move  | 2                 |  |
|       | Notes              | Mark  | Mark all as read  |  |
|       | RSS Subscriptions  |       | Add shared folder |  |
|       | 小文多体               | Assig | n policy >        |  |
| [     | user001            | Perm  | issions           |  |

2. Please click on the settings icon, click [Options] .  $\circ$ 

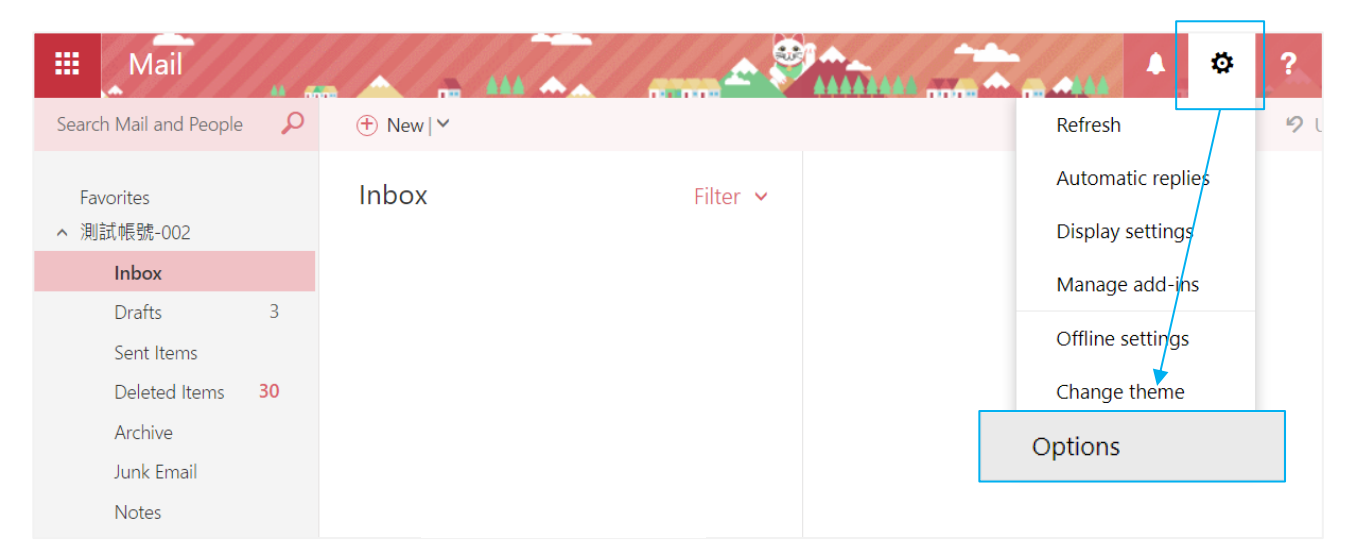

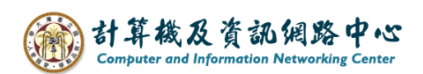

3. Click on [Mail] to expand  $\rightarrow$  [inbox and sweep rule],

then click "+" to create rule.

| III Mail                                                                                                    |                                                                                           |
|----------------------------------------------------------------------------------------------------|-------------------------------------------------------------------------------------------|
| <ul> <li>Options</li> <li>Shortcuts</li> <li>General</li> <li>Mail</li> <li>Automatic processing<br/>Automatic replies</li> <li>Undo send</li> </ul> | ■ Save ➤ Discard<br>Inbox rules<br>Choose how email will be handled. Click the "+" icon b |
| Junk email reporting<br>Mark as read<br>Message options<br>Read receipts<br>Reply settings                                                           | On Name                                                                                   |

4. Fill in the 【Name】, set conditions, select 【it includes these words】
→ 【in the subject or body】.

You can also use other way, select [it was sent or received]

 $\rightarrow$  [received form…].

| lew inbox rule                                                                                                    |                                      |  |  |  |
|----------------------------------------------------------------------------------------------------|--------------------------------------|--|--|--|
| lame                                                                                                    |                                      |  |  |  |
| Move messages from user001                                                                                          |                                      |  |  |  |
| Vhen the message arrives, and it matches all of these conditions<br>It includes these words in the sender's address |                                      |  |  |  |
| Select one                                                                                                    |                                      |  |  |  |
| It was sent or received >                                                                                           |                                      |  |  |  |
| It includes these words                                                                                             | in the subject                       |  |  |  |
| My name is                                                                                                    | in the subject or body               |  |  |  |
| It's marked with                                                                                                    | $\checkmark$ in the sender's address |  |  |  |
| lt's >                                                                                                    | in the body                          |  |  |  |
| Its size is within the specified range                                                                              | in the recipient's address           |  |  |  |
| It's received within a specific date span                                                                           | in the message header                |  |  |  |
| [Apply to all messages]                                                                                             |                                      |  |  |  |

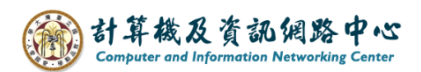

5. Fill in the specify words or phrases, click "+" to add, then click (OK).

| user001@n | i.edu.tw                 | + |   |
|-----------|--------------------------|---|---|
|           | Specify words or phrases |   |   |
|           | user001@ntu.edu.tw       |   | + |
|           |                          |   |   |
|           |                          |   |   |

6. Select action, then choose [Move, copy, or delete]  $\rightarrow$  [Move the message to folder].

| ame                                                                                                    |         |                                                                            |                     |
|----------------------------------------------------------------------------------------------------|---------|----------------------------------------------------------------------------|---------------------|
| Nove messages from user001                                                                                                    |         |                                                                            |                     |
| hen the message arrives, and                                                                                                    | it mato | ches all of these conditions                                               |                     |
| t includes these words in the se                                                                                                    | ender's | address 💌                                                                  | user001@ntu.edu.tw  |
|                                                                                                    |         |                                                                            |                     |
| Add condition                                                                                                    |         |                                                                            |                     |
| Add condition                                                                                                    |         |                                                                            |                     |
| Add condition                                                                                                    |         |                                                                            |                     |
| Add condition<br>o all of the following<br>Nove the message to folder                                                                             |         | •                                                                          | Select one          |
| Add condition<br>o all of the following<br>Move the message to folder<br>Select one                                                               |         | <b>~</b>                                                                   | Select one          |
| Add condition<br>o all of the following<br>Move the message to folder<br>Select one<br>Move, copy, or delete                                      | ->      | ✓ Move the message to for                                                  | Select one          |
| Add condition<br>all of the following<br>Move the message to folder<br>Select one<br>Move, copy, or delete<br>Pin the message                     | ->      | ✓ Move the message to for<br>Copy the message to for                       | Select one<br>older |
| Add condition<br>all of the following<br>Move the message to folder<br>Select one<br>Move, copy, or delete<br>Pin the message<br>Mark the message | >       | ✓ Move the message to for<br>Copy the message to for<br>Delete the message | Select one<br>older |

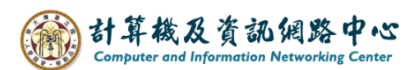

7. Select [internal message] folder, then click [OK].

| Select folder     |    |        |
|-------------------|----|--------|
| Inbox             |    | A      |
| Drafts            |    |        |
| Sent Items        |    |        |
| Deleted Items     |    |        |
| Archive           |    |        |
| Junk Email        |    |        |
| Notes             |    |        |
| RSS Subscriptions |    |        |
| user001           |    |        |
|                   | OK | Cancel |
|                   | UK | Cancel |

8. Confirm the information, click **(**OK**)** to Save.

| ✓ OK         | × Cancel                                                |                    |
|--------------|---------------------------------------------------------|--------------------|
| New i        | nbox rule                                               |                    |
| Name         |                                                         |                    |
| Move mes     | sages from user001                                      |                    |
| When the r   | nessage arrives, and it matches all of these conditions |                    |
| It includes  | these words in the sender's address $ullet$             | user001@ntu.edu.tw |
| Add cor      | dition                                                  |                    |
| Do all of th | e following                                             |                    |
| Move the     | message to folder 👻                                     | user001            |
| Add a        | ction                                                   |                    |
| Except if it | matches any of these conditions                         |                    |
| Add exc      | eption                                                  |                    |
| ✓ Stop p     | rocessing more rules (What does this mean?)             |                    |

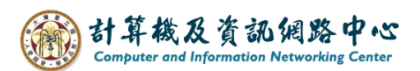

9. The rule setting is completed.

If you want modify the rule, click

| to | adit |
|----|------|
| ιΟ | ean. |

| Save X Discard                                                                                                    |                                                                                                  |  |  |  |
|----------------------------------------------------------------------------------------------------|--------------------------------------------------------------------------------------------------|--|--|--|
| Inbox rules                                                                                                    |                                                                                                  |  |  |  |
| Choose how email will be handled. Rules will be applied in the order shown. If you don't want a rule to run, you can turn it off or delete it. |                                                                                                  |  |  |  |
| + 〃 茴 ↑ ↓                                                                                                    |                                                                                                  |  |  |  |
| On Name                                                                                                    | Rule: Move messages from user001                                                                 |  |  |  |
| Move messages from user001                                                                                                    | After the message arrives and<br>the sender's address contains these words: 'user001@ntu.edu.tw' |  |  |  |
|                                                                                                    | Do the following                                                                                 |  |  |  |
|                                                                                                    | move the message to folder 'user001'                                                             |  |  |  |
|                                                                                                    | and stop processing more rules on this message                                                   |  |  |  |
|                                                                                                    | This rule is: On                                                                                 |  |  |  |
|                                                                                                    |                                                                                                  |  |  |  |